# **WebScan Installation Instructions**

Windows 7/8/Vista - Panini, TellerScan, Digital Check

WebScan is an application that will allow you to use Express Deposit with the browser of your choice— Chrome, Firefox, Internet Explorer, or Microsoft Edge. All Express Deposit users should be using WebScan as soon as possible because ActiveX (the part of Internet Explorer that allows the scanner to talk to the software) will no longer be supported. If you call Old National Treasury Management Support for help with Express Deposit after ActiveX support is discontinued, Support will need to install WebScan before consulting with our software vendor on any issues.

This installation will also require contact with ONB Treasury Management Support, which is available 8am to 6pm EST Monday-Friday at 800-844-1720.

### PLEASE FOLLOW THESE STEPS TO INSTALL WEBSCAN

#### Administrative rights to the PC are required to install WebScan.

| 1 | Navigate to the Treasury Management Information Center<br>webpage—Open <u>https://www.oldnational.com/tmic</u> in<br>Internet Explorer, then expand the <b>Express Deposit</b> menu<br>and click on the <b>Installation/Maintenance</b> button. | Express Deposit -                                                                                                    |
|---|----------------------------------------------------------------------------------------------------|----------------------------------------------------------------------------------------------------|
| 2 | Hover over the Web Client tab at the top of the page, and then click on <b>WebScan Service Documentation.</b>                                                                                                    | Web Client     Smart Client       Documentation     *       * Web Client Getting Started Guide     *       WebScan Service Documentation     *       * Web Client Login     *                                                                                                    |
| 3 | In the WebScan Install Guide, click on <b>Chapter 2–Installation</b> of <b>WebScan</b> in the upper left corner.                                                                                                    | WebScan Install Guide  WebScan Install Guide  Chapter 2 - Installation of WebScan  Chapter 2 - Installation of WebScan  Chapter 4 - Working With WebScan System Tray k                                                                                                    |
| 4 | Click on the <b>Download EXE</b> button.<br>Note: If you receive a warning from your Antivirus software,<br>please select <b>More Info</b> and then <b>Run Anyway</b> .                                                                         | Install WebScan  Download EXE                                                                                                    |
| 5 | Click <b>Next/Yes/Ok</b> until the installation finishes. If you need more details, you can follow the step-by-step instructions in the WebScan Install Guide; however, the default settings should be sufficient for most users.               |                                                                                                    |
| 6 | When the installation successfully completes, WebScan will automatically start and is displayed in the Windows Notification.                                                                                                    | <ul> <li>S</li> <li>S</li></ul> |
| 7 | Contact Treasury Management Support at 800-844-1720                                                                                                    |                                                                                                    |
|   | A further update to your operating system is necessary to allow WebScan to work with Windows Vista, Windows 7, and Windows 8—call Treasury Management Support to download and run the update.                                                   |                                                                                                    |

## WebScan Installation Instructions

#### **BEGIN USING ONB EXPRESS DEPOSIT**

| 1 | You are now ready to use Express Deposit with any of the supported browsers:<br>Google Chrome, Internet Explorer 11, Microsoft Edge and Mozilla Firefox.                                                                                                    |                                                                                                    |  |
|---|----------------------------------------------------------------------------------------------------|----------------------------------------------------------------------------------------------------|--|
| 2 | The next time you log into Express Deposit, go to the Registration tab and click the <b>Re-Register</b> button.                                                                                                    | Locations: Ann Arbor V<br>Scanners: VisionX V<br>Re-Register                                                                            |  |
| 3 | <ul> <li>From the drop-down menu, select the scanner that starts with "WebScan" and correlates with your scanner:</li> <li>a. VisionX -&gt; WebScan VisionX</li> <li>b. Teller Scan 240 or 230 -&gt; WebScan TellerScan</li> <li>c. CheXpress CX30 -&gt; WebScan CX-30</li> <li>e. SmartSource Elite PVA -&gt; WebScan SmartSource</li> </ul> |                                                                                                    |  |
| 4 | Click the <b>Register</b> button.                                                                                                    | Locations:       Ann Arbor       ✓         Scanners:       WebScan VisionX       ✓         Scanner Host:       Iocalhost       Register |  |
| 5 | Select the Deposits tab and continue with your deposit as usual.                                                                                                    |                                                                                                    |  |

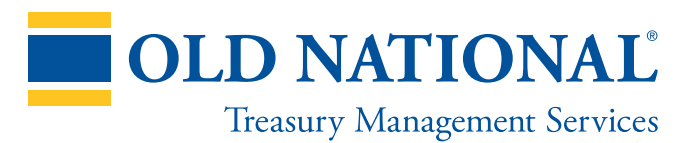

If you have any issues during the installation, please call Old National Treasury Management Support at 800-844-1720.